#### Wie richte ich individuelle DNS-Einstellungen für meine Domains ein? <u>Wie richte ich individuelle DNS-Einstellungen für meine Domains ein?</u>

Über die DNS-Einstellungen haben Sie die Möglichkeit individuelle DNS-Konfigurationen für Ihre Domains und Subdomains vorzunehmen. Beispielsweise ist dies erforderlich, wenn Sie einen eigenen Mailserver betreiben oder eine Domain auf einem eigenen/anderen Webserver verwalten möchten.

#### **<u>i</u>Hinweis:**

Bitte beachten Sie, dass die Aktualisierung im DNS bis zu 48 Stunden andauern kann. Dies ist von dem jeweils verwendeten DNS-Server abhängig.

Möchten Sie nun eigene DNS-Einstellungen setzen, gehen Sie bitte wie folgt vor:

**1.** Loggen Sie sich bitte in Ihren <u>1blu-Kundenservicebereich</u> ein.

2. Gehen Sie im Kundenservicebereich bitte auf "*Meine Produkte > Ihr 1blu Produkt > Domain* " und klicken hinter der entsprechenden Domain auf das "*Zahnrad*".

| 1blu                                                        | Kundenserviceberei<br>Start   PerformancePack L (12345)   D                     | <b>ch</b><br>Domain                  |                                            |                   |
|-------------------------------------------------------------|---------------------------------------------------------------------------------|--------------------------------------|--------------------------------------------|-------------------|
| Start<br>Mein 1blu <                                        | Domain<br>Bearbeiten Sie hier Ihre Domains und S<br>Ihrer Bestellung.           | Subdomains und informier             | en Sie sich schnell und bequem über den Be | earbeitungsstatus |
| Produktübersicht<br>Domainübersicht                         | Subdomain anleg                                                                 | ) bestellen<br>Externe Domain anlegi | en                                         |                   |
| 2. (Vertrag 74906)<br>Übersicht<br>3. Domain                | Ziehen Sie eine Spaltenüberschrift hierher, um nach dieser Spalte zu gruppieren |                                      |                                            |                   |
| E-Mail<br>FTP Zugänge<br>MySQL Datenbanken                  | 12345.webhosting.1blu.de                                                        | 1blu System                          | /www/                                      |                   |
| Reporting<br>Backup<br>SSL-Zertifikate<br>Homepagebaukasten | www.example.com                                                                 | Domain                               |                                            | *                 |
| Service<br>Abmelden                                         | Seite 1 / 8                                                                     |                                      |                                            |                   |

© 2025 1blu AG <info@1blu.de> |

URL: https://faq.1blu.de/content/437/979/de/wie-richte-ich-individuelle-dns\_einstellungen-fuer-meine-domains-ein.html

# **DNS Einstellungen**

3. Klicken Sie nun bitte hinter DNS-Einstellungen auf das "Stift-Symbol".

| Domain †2                  | Typ † 1     | Webspace/Weiterleitung |   |
|----------------------------|-------------|------------------------|---|
| 12345.webhosting.1blu.de   | 1blu System | /www/                  |   |
| www.example.com            | Domain      | /www/                  |   |
| Domain ist Inklusiv-Do     | main        |                        |   |
| DNS-Einstellungen Standard |             |                        |   |
| Domaininhaber 1blu AG      |             |                        | 1 |
|                            |             |                        |   |

**4.** Die folgende Grafik zeigt eine Übersicht, über die aktuellen Einstellungen Ihrer Domain (Nameserver, A-Record, MX-Eintrag usw.). Standardmäßig sieht dieses wie folgt aus:

## **DNS Einstellungen**

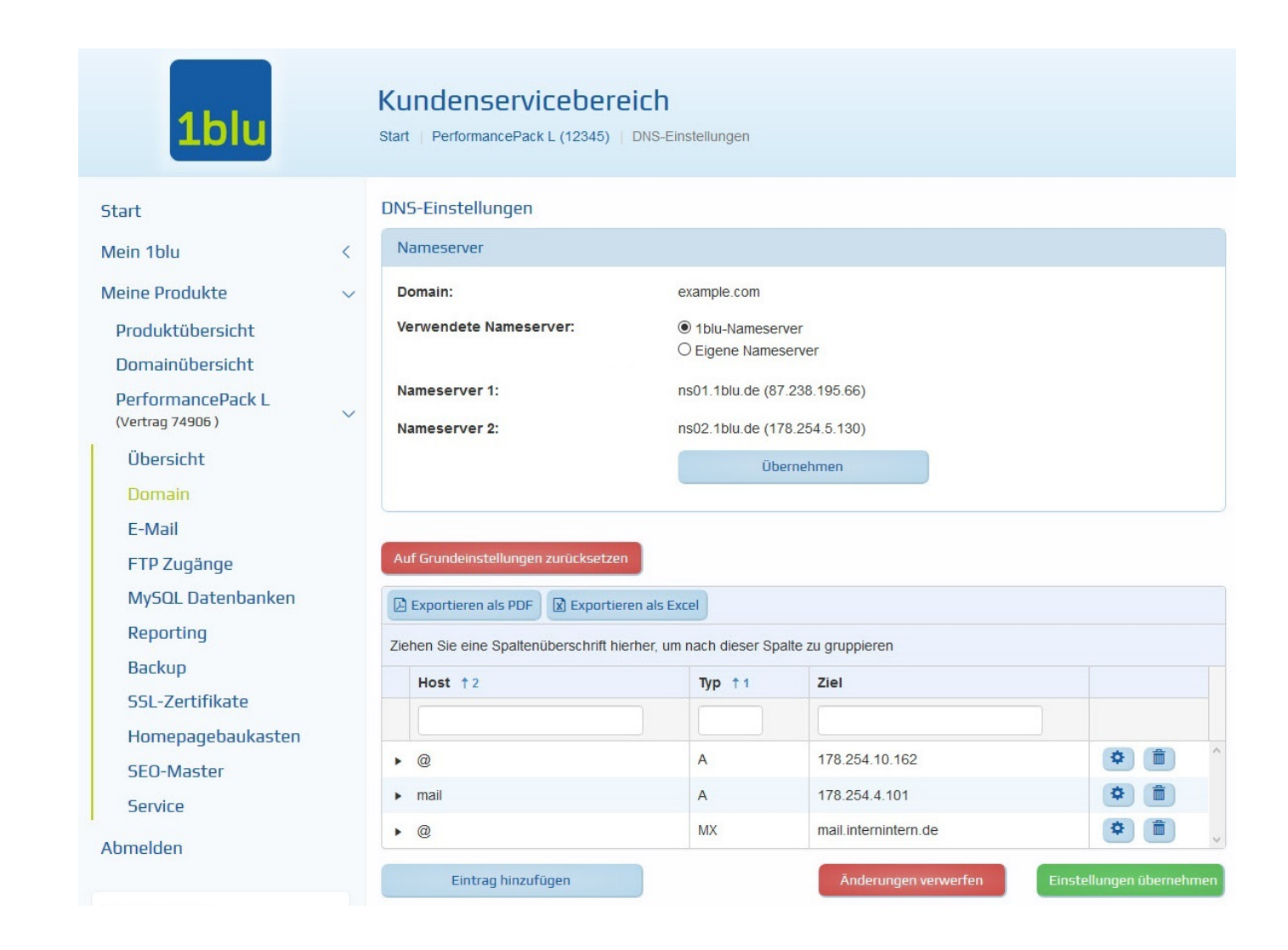

**6.** Falls Sie einen bestehenden Eintrag ändern möchten, klicken Sie bitte auf das "**Zahnrad-Symbol**" neben dem entsprechenden Eintrag.

## **DNS Einstellungen**

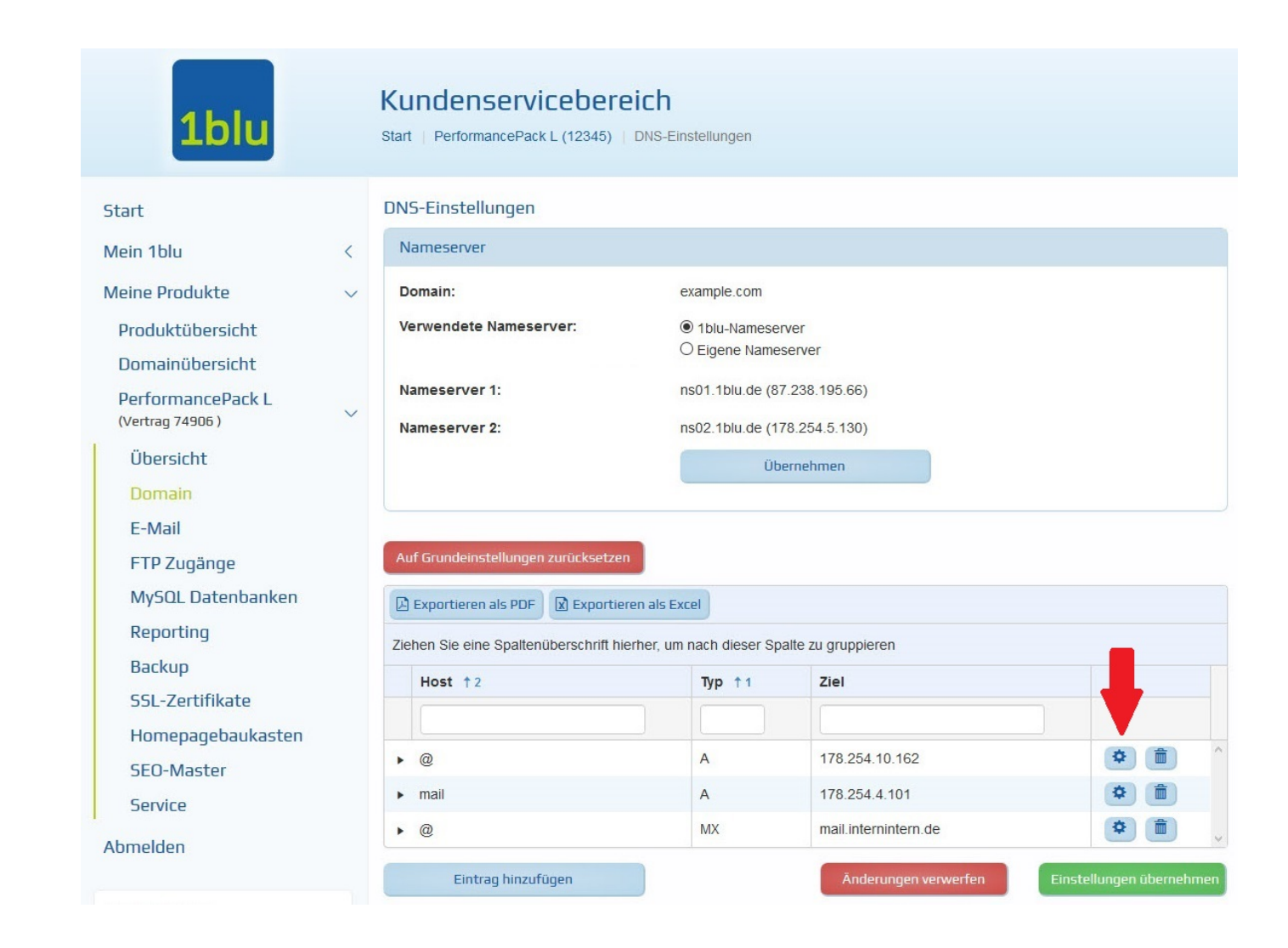

Mit "Übernehmen" speichern Sie die vorgenommene Änderung.

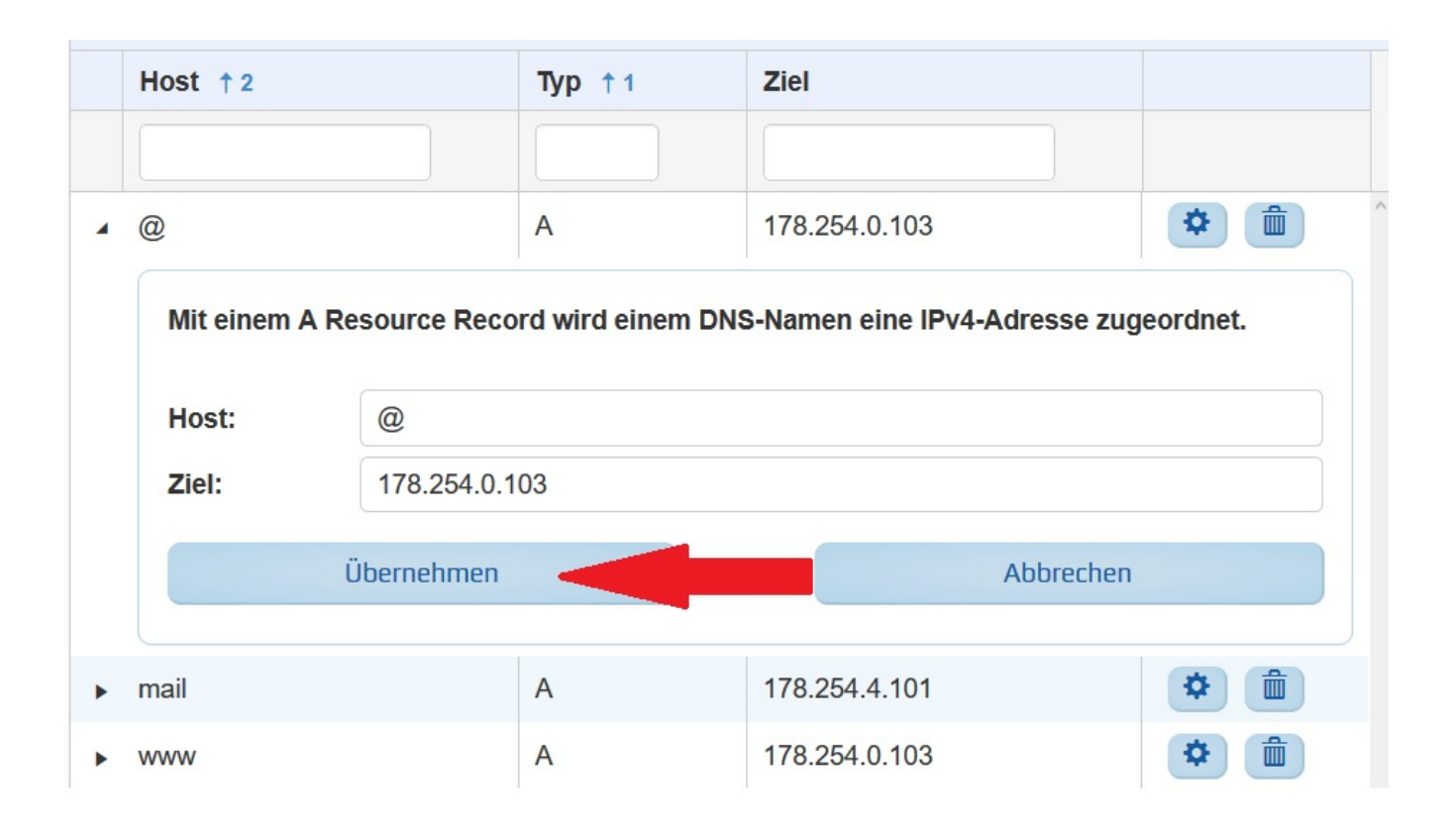

7. Falls Sie einen neuen Eintrag hinzufügen möchten, klicken Sie bitte auf "Eintrag hinzufügen".

| DNS-E | instel | lungen |
|-------|--------|--------|
|       |        |        |

| Nameserver             |                              |  |
|------------------------|------------------------------|--|
| Domain:                | example.com                  |  |
| Verwendete Nameserver: | 1blu-Nameserver              |  |
|                        | O Eigene Nameserver          |  |
| Nameserver 1:          | ns01.1blu.de (87.238.195.66) |  |
| Nameserver 2:          | ns02.1blu.de (178.254.5.130) |  |
|                        | Übernehmen                   |  |

| Exportieren als PDF             | ortieren als Excel              |                      |            |
|---------------------------------|---------------------------------|----------------------|------------|
| liehen Sie eine Spaltenüberschr | ift hierher, um nach dieser Spa | alte zu gruppieren   |            |
| Host † 2                        | Typ †1                          | Ziel                 |            |
|                                 |                                 |                      |            |
| • @                             | А                               | 178.254.10.162       | <b>* 1</b> |
| mail                            | А                               | 178.254.4.101        | <b>*</b>   |
| @                               | MX                              | mail.internintern.de | <b>(</b>   |

Anschließend wählen Sie den Typ des Eintrages aus (z.B. A-Record) und geben die gewünschte Konfiguration ein:

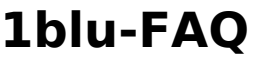

|         | 1          |   |
|---------|------------|---|
| Fintrad | hinzutura  | n |
| Linuay  | IIIIZuiuqu |   |
| _       | _          |   |

Typ:

A Record

Mit einem A Resource Record wird einem DNS-Namen eine IPv4-Adresse zugeordnet.

| Host: | Host |
|-------|------|
| Ziel: | Ziel |

Beispiel: Der Name www routet www. auf die angegebene IP-Nummer.

Statt eines Hostnamens, wie z.B. www, kann bei "Hostname" auch folgendes verwendet werden:

@ - als Platzhalter für die Domain selber; ermöglicht den Aufruf im Browser ohne www. -> http://

\* - als Wildcard für alle nicht explizit definierten A-Records; xyz. wird auf die angegebene IP-Nummer geroutet.

Hinzufügen

Abbrechen

Abschließend klicken Sie noch auf "Hinzufügen".

Seite 7 / 8

© 2025 1blu AG <info@1blu.de> |

URL: https://faq.1blu.de/content/437/979/de/wie-richte-ich-individuelle-dns\_einstellungen-fuer-meine-domains-ein.html

### **DNS Einstellungen**

#### **<u>IHinweis:</u>**

Falls Sie die DNS-Einstellungen einer Subdomain ändern möchten, welche Sie in der Domainübersicht über "**Subdomain anlegen**" bereits angelegt haben, löschen Sie diese bitte zuvor in der Domainübersicht.

Klicken Sie dazu neben der Subdomain auf "**Bearbeiten**" und wählen danach "**Subdomain löschen**". Anschließend gehen Sie in die

Nameservereinstellungen der entsprechenden Hauptdomain und legen dort die Subdomain mit dem gewünschten DNS-Eintrag über "**Eintrag** hinzufügen" an.

Eindeutige ID: #1857 Verfasser: n/a Letzte Änderung: 2021-10-14 13:14